# **Newcastle University Personal Web Publishing**

User Guide (v1.1)

Support: <u>it.servicedesk@ncl.ac.uk</u> Feedback: <u>wordpress-feedback@ncl.ac.uk</u>

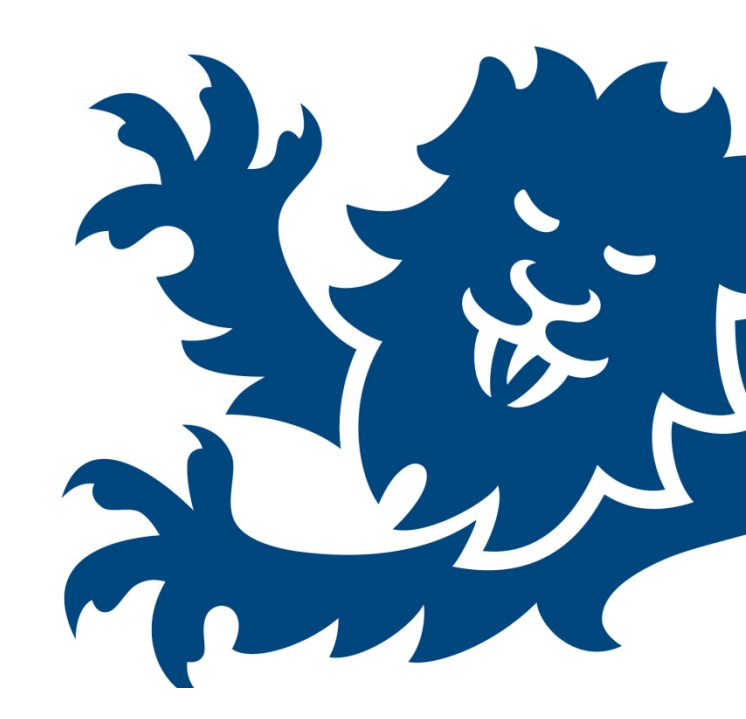

# Contents

| ection 1: Creating your site                 |
|----------------------------------------------|
| ection 2: Accessing your site Dashboard      |
| ection 3: Posts, Categories and Tags         |
| Creating and editing pages and posts         |
| Creating and editing pages and posts (cont.) |
| Inserting links                              |
| Inserting images                             |
| Embedding video                              |
| Adding Categories and Tags                   |
| ection 4: Commenting                         |
| ection 5: Media and Link Libraries           |
| Media library                                |
| Links library                                |
| ection 6: Themes and Widgets10               |
| Themes10                                     |
| Widgets                                      |
| ection 7: Users and Privacy Settings10       |
| Adding users to Society sites10              |
| Site privacy options12                       |

# Section 1: Creating your site

The Newcastle University Personal Web Publishing Service is available to all staff, students and Societies.

For staff/student sites, follow these steps to log in:

- Go the relevant service login page Staff: <u>https://www.staff.ncl.ac.uk/wp-signup.php</u>
   Students: <u>https://www.students.ncl.ac.uk/wp-signup.php</u>
- Click the **login** link
- Enter your Campus Login ID when prompted

Once logged in, you'll be taken to the site registration form. Enter a title for your site (this will appear as the page heading), then click the **Create Site** button:

| Create your blog                                                                                                   |
|----------------------------------------------------------------------------------------------------|
| Welcome, RCS Admin. Please enter a title for your site below, then click <b>Create</b><br><b>Blog</b> to continue. |
| Site Name:                                                                                                    |
| wordpress.ncl.ac.uk/                                                                                               |
| issrcs                                                                                                    |
| Site Title:                                                                                                    |
| My New Blog                                                                                                    |
| Privacy:                                                                                                    |
| Allow my site to appear in search engines like Google, Technorati, and in public<br>listings around this network.  |
| Create Blog                                                                                                    |

**Please note:** The web address for your site is selected automatically and consists of your forename and surname, e.g. if a member of staff named Joe Bloggs created a site, their address would be https://www.staff.ncl.ac.uk/joe.bloggs

Society sites may be requested using this form: <u>http://forms.ncl.ac.uk/view.php?id= 6073</u>

| Enter your Campus Login ID and Password<br>Campus Login ID:<br>Password:<br>LOGIN CLEAR | You have been rei<br>https://wordpress<br>log in here and yo<br>you were visition.<br>For security reaso<br>and log out (where<br>finished accessing<br>authentication,<br>If you experience-<br>profilems page or |
|-----------------------------------------------------------------------------------------|----------------------------------------------------------------------------------------------------|

# Section 2: Accessing your site Dashboard

You now have owner access rights to the site you created in the previous section. This means you can add, edit and remove pages/posts, manage comments, categories, tags and links and customise various aspects of your site. All of the above is carried out from within your site Dashboard.

To access your Dashboard, click the **My Sites** link on the header toolbar. On the next page click the **Dashboard** link displayed below the title of your new site. You will then be taken to a screen similar to the one below:

| 🚯 My Sites Tes            | it blog new 🗭 🕂 New Delete                                                       | e Cache                                                                                                    | Howdy, RCS Admin 🦳                                                                                                    |
|---------------------------|----------------------------------------------------------------------------------|----------------------------------------------------------------------------------------------------|----------------------------------------------------------------------------------------------------|
| Dashboard<br>Home         | \land Dashboard                                                                  |                                                                                                    | Screen Options * Help *                                                                                                    |
| My Sites<br>Akismet Stats | Akismet is almost ready. You must enter                                          | er your Akismet API key for it to work.                                                                      |                                                                                                    |
| A Posts                   | Right Now                                                                        |                                                                                                    | QuickPress                                                                                                    |
| 똏 Media                   | Content                                                                          | Discussion                                                                                                   | THE                                                                                                    |
| Z Links                   | O Posts                                                                          | O Comments                                                                                                   |                                                                                                    |
| Pages                     | O Pages                                                                          | O Approved                                                                                                   | Upload/Insert 19/3                                                                                                    |
| P Comments                | 1 Category                                                                       | O Pending                                                                                                    | content                                                                                                    |
| C Appearance              | O Tags                                                                           | O Spam                                                                                                    | Ψ                                                                                                    |
| Ø Plugins                 | Theme Twenty Eleven with 6 Widgets                                               |                                                                                                    | Tags                                                                                                    |
| 😤 Users                   | You are using WordPress 3.3.1.                                                   |                                                                                                    | Save Draft Reset Publish                                                                                                    |
| Tools                     | Akismet blocks spam from getting to y<br>There's nothing in your spam queue a    | our blog.<br>t the moment.                                                                                   |                                                                                                    |
| IT Settings               | Storage Space                                                                    |                                                                                                    | Recent Drafts                                                                                                    |
| Collapse menu             | 50MB Space Allowed                                                               | oMB (0%) Space Used                                                                                          | There are no drafts at the moment                                                                                                    |
|                           | Recent Comments                                                                  |                                                                                                    | WordPress Blog                                                                                                    |
|                           | No comments yet.                                                                 |                                                                                                    | Year of the Meetup January 27, 2012<br>We hereby declare 2012 as the Year of the WordPress Meetup, You'll want to get in on this                                                                                                    |
|                           | Incoming Links                                                                   |                                                                                                    | action. So what is a WordPress Meetup? Basically, its people in a community getting<br>together — meeting up — who share an interest in WordPress, whether they be bloggers,<br>business users, developers, consultants, or any other category of person able to say, [] |
|                           | This dashboard widget queries Googl<br>site it will show up here. It has found n | e Blog Search so that when another blog links to your<br>o incoming links yet. It's okay — there is no rush. | Internet Blackout Day on January 18 January 17, 2012<br>WordPress.org is officially joining the protest against Senate Bill 968: the Protect IP Act that                                                                                                    |
|                           |                                                                                  |                                                                                                    | is coming before the U.S. Senate next week. As I wrote in my post a week ago, if this bill is<br>passed it will jeopardize internet freedom and shift the power of the independent web into<br>the hands of corporations. []                                             |

The left pane of your Dashboard contains a menu linking to the main areas of your site, including:

- Pages
- Posts
- Media
- Links
- > Comments

The central area displays modules such as site statistics (number of pages, posts, categories, comments and remaining storage quota), QuickPress (a cut down and conveniently placed version of the post editor), a list of drafts and recently submitted comments.

It is possible to rearrange the Dashboard panels by clicking and dragging them to different parts of the central Dashboard area. You can also toggle individual panels on or off by clicking the **Screen Options** link at the top right of the Dashboard.

# Section 3: Posts, Categories and Tags

This section will look at the process of creating pages/posts and adding semantic information about their content with categories and tags.

## Creating and editing pages and posts

Click the **Pages** or **Posts** menu item on your Dashboard followed by the **Add New** option. This will take you to the screen shown below where you can begin adding content.

| Add New Post                                                                 | Screen Options V Help V                                                                                                    |
|------------------------------------------------------------------------------|----------------------------------------------------------------------------------------------------|
| Akismet is almost ready. You must enter your Akismet API key for it to work. |                                                                                                    |
| Upload/Insert                                                                | Publish       Save Draft     Preview       Status: Draft Edit     Visibility: Public Edit       Visibility: Public Edit     Image: Compare the state of the state of the |
|                                                                              | <ul> <li>Standard</li> <li>Aside</li> <li>Gallery</li> </ul>                                                                                                    |
|                                                                              | Categories                                                                                                    |
| Path:                                                                        | All Categories Most Used                                                                                                    |
| Word count 0                                                                 | Uncategorized                                                                                                    |

The **Add New Page** screen provides you with a Rich Text Editor which offers similar formatting tools to those found in word processors such as Microsoft Word. From the text editor toolbar you can change font styles (i.e. apply headings, bold, italics, underline or justification), create bulleted lists and insert web links or images. Some commonly used options are highlighted below:

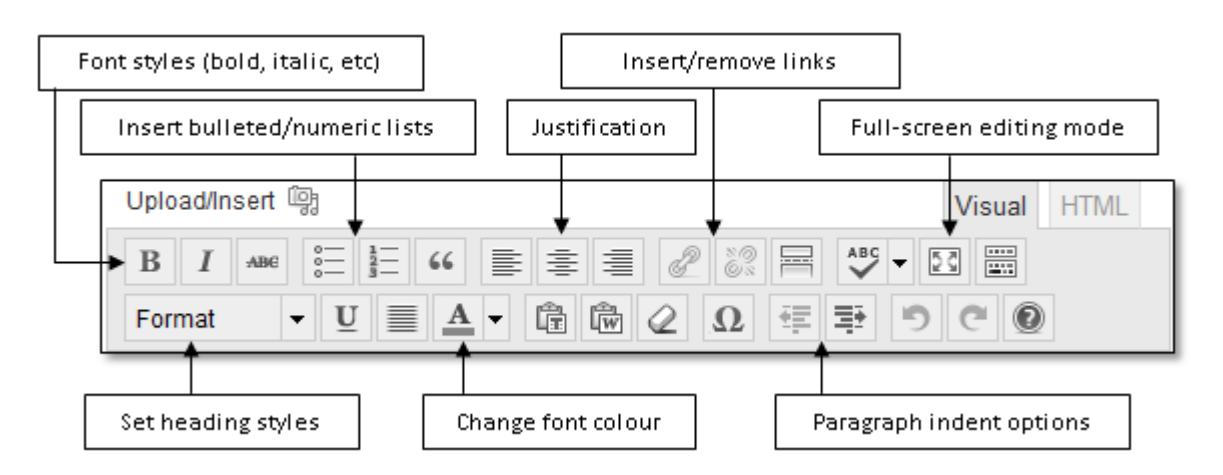

**Please note:** You may only see a single row of options on your toolbar, to access the extended toolbar as shown above, click the **Show/Hide Kitchen Sink** button on the far right of your editor toolbar.

## Creating and editing pages and posts (cont.)

Whilst you're writing, WordPress automatically saves a draft of your page or post every 2 minutes. If you should lose Internet connectivity or experience a problem with your web browser at any point, a recent backup will be available in the **Drafts** folder.

When you have entered a title and some content, you can use the options on the right hand side of the text editor to preview your page, save an unfinished draft or publish your page live.

WordPress keeps a revision history of your content, allowing you to move back to an earlier version

| D    |        |     |    |
|------|--------|-----|----|
| - Ke | NT S   | ior | 15 |
| 1.77 | - Y 10 | 101 |    |

<u>8 February, 2012 @ 13:27</u> [Autosave] by RCS Admin <u>7 February, 2012 @ 13:16</u> by RCS Admin if necessary. If you wish to revert to an earlier version, go to **Pages** or **Posts**, click **Edit**, expand **Screen Options** and select **Revisions**. You should now see a list of all previous versions displayed in a pane below the text editor (see example on the left).

### **Inserting links**

You may wish to insert links to other web sites, blogs or reference sources of information. The text

editor allows you to easily insert both internal and external web links.

To insert a link, type some text (maybe the name of the site you're going to link to) and then highlight the text with your cursor. Now click the **Insert/Edit Link** icon in the toolbar and either type a web address into the URL box, or click **Link to Existing Content** to select an internal page or post.

| B I ABC S               |                  |                               |
|-------------------------|------------------|-------------------------------|
| This is a <u>link</u> . |                  | Insert/edit link              |
|                         | Enter the destir | nation URL                    |
|                         | URL              | http://www.ncl.ac.uk          |
|                         | Title            | Newcastle University          |
|                         |                  | Open link in a new window/tab |

### **Inserting images**

It is possible to easily add and manage images within WordPress. You can upload images directly from your computer, import from another website or insert existing files from your Media Library (covered in Section 5) into your pages and posts.

To insert an image, first click the **Upload/Insert image** link above the text editor.

- To upload from your computer, click the From Computer tab followed by the Browse button, navigate to and select the image you'd like to insert, then click the Upload button. Once the file is uploaded, you can change attributes such as the alternate text (displayed when hovering over the image or if the image is unable to be displayed), the image size and positioning on the page. Finally, to add the image, click the Insert button.
- If you'd like to insert an image from another website, click the From URL tab and then paste in the URL of the image you'd like to insert. Enter a title and some alternate text and choose the appropriate positioning on the page. Finally, to import the image click the Insert button.
- In order to add an existing image from your Media Library, click the Media Library tab followed by the Show link next to the image you wish to insert. Before inserting the image, you can change attributes such as the alternate text, the image size and positioning on the page. Finally, to add the image, click the Insert button.

If you have added a number of images, you may wish to display them as thumbnails (which will display a larger version when clicked). To do this, select the **Gallery** option from the **Format** menu of the right side of the text editor.

## Embedding video

In most cases it is possible to add embedded video by simply copying and pasting in the URL of the video (as shown in the example below), which is known as auto-embedding. Media from the following services can be automatically embedded:

- > YouTube (publicly-visible videos only)
- Vimeo
- > SlideShare
- Prezi
- DailyMotion
- > blip.tv
- Flickr (videos and images)
- > Viddler
- ≻ Hulu
- > Qik
- Revision3
- Scribd
- Photobucket
- PollDaddy

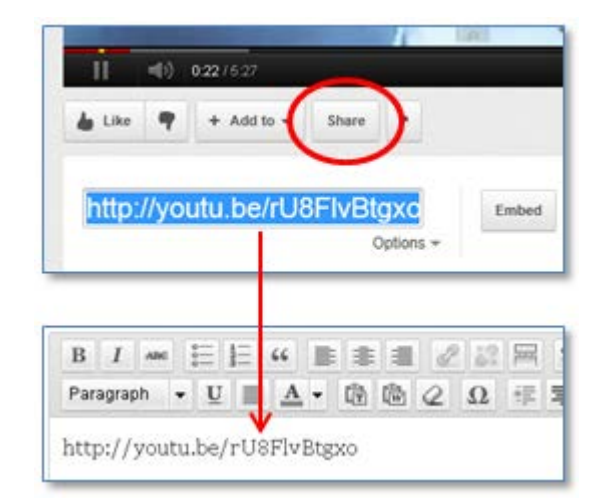

If you are using a different media hosting provider and would like to embed content, you will need to obtain the **Embed** code for the media from your provider and manually insert this into your page. To manually insert a video, click the **HTML** tab above the text editor and paste the embed code at the very beginning. Now click the **Visual** tab to return to the normal WYSIWYG (What You See Is What You Get) view, and reposition the video by dragging the yellow container or by cutting and pasting it to a different area of your post.

## **Adding Categories and Tags**

Categorising and tagging your posts makes it easier for visitors to navigate your site and find related information. This is especially useful for sites with large amounts of content covering a diverse range of topics.

### Categories

Categories are used to list the general topics covered by your site, and allow users to filter by these areas. It is good practice to categorise your posts as you create them, reusing existing categories wherever possible. For example, a site about IT may contain posts split into categories such as hardware, software, networks, and so forth.

On the right hand side of the WordPress post editor screen you'll see the **Categories** panel, where you can select existing categories or create new ones. You can manage (add, edit and delete) your categories by going to **Posts** and then **Categories** from the left hand side menu.

## Tags

Where categories describe the general topics covered by your site, tags highlight keywords of a specific topic within a post. For example, a post categorised under software may have tags such as WordPress, MovableType or Edublogs. On the right hand side of the WordPress post editor screen you'll see the **Tags** panel, where you can enter comma-separated tags that are relevant to your post content. You can manage (add, edit and delete) your tags by going to **Posts** and then **Tags** from the left hand side menu.

## **Section 4: Commenting**

Commenting encourages active debates on posts and pages within your site. By selecting the **Comments** menu item on the Dashboard you can see the list of submitted comments, as shown in the image below:

| n    | Pending (D)   Appr                | roved   Span (0)   Trash (0)                                                                                                    | earch Connents    |
|------|-----------------------------------|----------------------------------------------------------------------------------------------------|-------------------|
| Bulk | Actions 💽 🔺                       | pply Show all comment types 💌 (Filter) (Check for Span                                                                                                    | 1 item            |
| 0    | Author                            | Comment                                                                                                    | In Response<br>To |
| 2    | Wr<br>WordPress<br>WordFress.con/ | Submitted on 2011/06/23 at 7:18 sm<br>Mi, this is a comment.<br>To delete a comment, just log in, and view the posts'<br>comments, there you will have the option to edit or delete<br>them. | Hello vorld!      |
| 2    | Author                            | Comment                                                                                                    | In Response<br>To |

If you move your mouse over any of the comments in the list, you will have the option to **approve**, **reply**, **edit** (to remove unsuitable words), **mark as spam** or **delete** the comment.

Comment spam is a common problem with WordPress sites and has led to our decision to use the Akismet comment filtering plugin. However, although this plugin is effective we would still recommend checking your comments periodically as some spam may still get past the filter. Guest commenting is disabled by default on all new sites created in WordPress, however it is possible to enable this feature from the Dashboard by going to **Discussion** within the **Settings** menu, and deselecting **Users must be registered and logged in to comment** followed by **Save Changes**.

# **Section 5: Media and Link Libraries**

## **Media library**

The Media Library is a central place to manage your uploaded content, which may include images and documents.

Each site is provided with **250MB** of storage space by default. To avoid using up your storage allowance too quickly, please try to ensure that image and document file sizes are kept to a minimum. We do not encourage uploading large media files such as

| All (4)   Images (4) | Unattached (3)                                                               |           |                        |
|----------------------|------------------------------------------------------------------------------|-----------|------------------------|
| Bulk Actions         | Apply Show all dates                                                         | ✓ Filter  |                        |
|                      | File                                                                         | Author    | Attached to            |
| •                    | bg-stripe1.gif - Background Image<br>GIF<br>Edit   Delete Permanently   View | RCS Admin | (Unattached)<br>Attach |
|                      | blog<br>JPG                                                                  | RCS Admin | Welcome , 2012/01/18   |
| New<br>Univ          | cropped-ncl-header.jpg<br>JPG                                                | RCS Admin | (Unattached)<br>Attach |

video and audio as these will very quickly consume your available space, and would be better hosted using services such as NUVision, YouTube, Vimeo, etc.

Content can be uploaded to your Media Library directly or when adding a new page or post (as described in Section 3). To upload a file, select the **Media Library** link from the left hand side menu of your Dashboard, followed by **Add New** link. Now click the **Browse** button and select an image file or document, then click **Upload**. You will now be returned to the Media Library listing page where you should see the uploaded file.

You can manage items in your Media Library by moving the mouse over individual media items, which will expose a submenu allowing you to **View**, **Edit**, or **Delete** files. By clicking **Edit**, you can resize, rotate, flip or add alternate text to images.

Files you add to the Media Library will be visible when using the **Upload/Insert image** option on the post editor screen.

## **Links library**

Essentially a basic link management tool, this library allows you to add, edit and categorise links to external websites. The links you create within this library can then be added to your pages or posts

| Bulk Actions   Apply | View all categories          |            |
|----------------------|------------------------------|------------|
| Name                 | URL                          | Categories |
| Documentation        | codex.wordpress.org          | Blogroll   |
| Plugins              | wordpress.org/extend/plugins | Blogroll   |
| Suggest Ideas        | wordpress.org/extend/ideas   | Blogroll   |
| Support Forum        | wordpress.org/support        | Blogroll   |
| Themes               | wordpress.org/extend/themes  | Blogroll   |

using the **Insert/Edit link** option on the editor screen, or they may be displayed in a list within the **Links** sidebar widget.

To add a new link, go to the Links Library on the left hand side menu of your Dashboard, and then click Add New. Enter a Name and Web Address, then select any appropriate categories and lastly click Add Link.

# **Section 6: Themes and Widgets**

## Themes

You can change the look and feel of your site by customising or changing its *theme*. Themes are essentially a way of 'skinning' your site to change its look and feel. There are five themes available to you at present: **TwentyTen**, **TwentyEleven**,

## TwentyThirteen, TwentyFourteen and Suffusion.

TwentyEleven is our recommended theme mainly due to its ease of use. If you've used WordPress already you may already be familiar with TwentyEleven, the design is crisp and clear with a modern feel and allows custom header

| 💼 Appearance |
|--------------|
| Themes       |
| Widgets      |
| Menus        |
| Background   |
| Header       |

and background images. You can upload header and background images for this theme within the

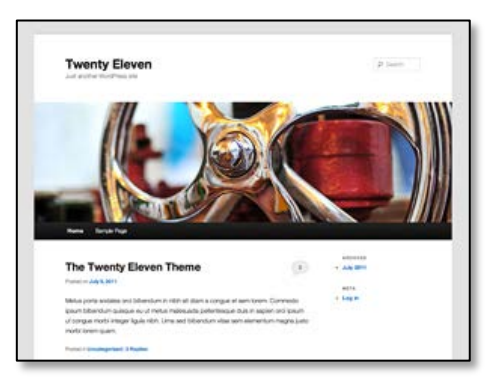

Appearance menu in your site Dashboard (see left).

Suffusion is a third party theme which offers a highly customisable

layout. Options include multiple column layouts

and Widget areas along with 18 pre-defined colour schemes. This theme can be enabled by selecting **Activate** under the **Suffusion** heading within **Appearance** > **Themes**. Full documentation for this theme is provided within the Suffusion control panel.

| Suffusion        | Jar Action Incomes Int                                                                                                    |
|------------------|----------------------------------------------------------------------------------------------------|
| Next - Statement |                                                                                                    |
| Legend Table     | Salapas<br>2) million<br>2) million<br>2) anteres<br>2) anteres<br>2) |
| HTNL Taga        | () Colorena ()<br>() aneste ()<br>() Aneste ()<br>() Anothere ()<br>() Anothere ()<br>() Anothere ()                                                                                                    |

## Widgets

Widgets are small blocks of functionality or content which usually reside in either the sidebar or footer of a site. Examples of standard widgets available to you in WordPress include a calendar, search box, tag cloud and recently posted comments. You can add or remove widgets from your site by going to the **Widgets** section within **Appearance** from your left hand Dashboard menu. On this page you can drag and drop Widgets to or from your sidebar or footer areas.

## **Section 7: Users and Privacy Settings**

## Adding users to Society sites

If you have already requested a site and would like to add more contributors, please contact the ISS Service Desk (<u>it.servicedesk@ncl.ac.uk</u>). When logging a request, please provide the user email addresses along with the name of your site.

#### Site privacy options

You can change the privacy settings of your site by going to **Settings**, followed by **Reading**. From here you can enable or disable public access and search engine indexing of your site, the available options are shown below:

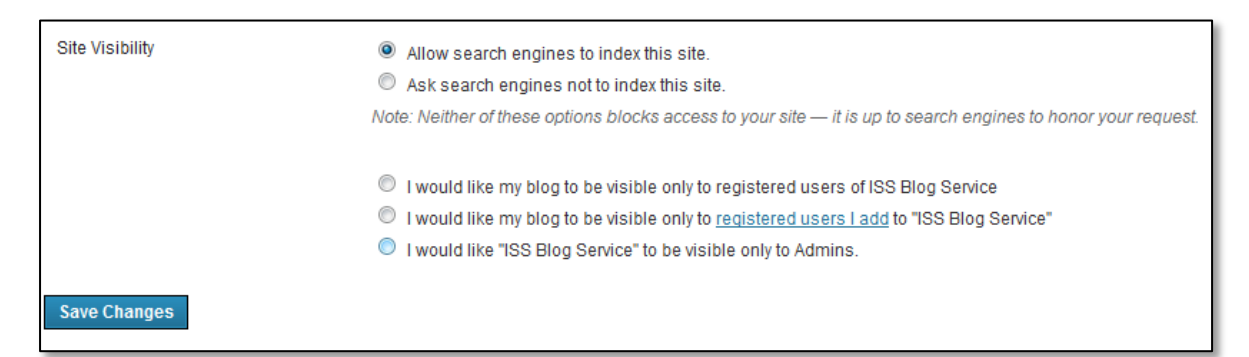

**Please note:** When your site is initially set up, it will be visible to the public and can be indexed by search engines.